Inscription et connexion

# Comment me connecter ?

### Profils diplômés

Pour information, un diplômé est un utilisateur sorti de l'Université et diplômé de l'Université. A l'inscription, l'application vérifie si vous êtes dans la base suivant les champs : Nom, Prénom, Date de Naissance.

> Si vous êtes présent, on vous envoie les instructions via l'adresse mail saisie.
. Si vous trouvez votre diplôme (code vet), votre compte est validé par

l'administrateur ou le responsable composante ou le responsable VET. Vous appartenez alors au groupe composante et vet/formation.

. Si vous ne trouvez pas votre diplôme, votre compte est validé par

l'administrateur ou le responsable composante. Vous appartenez alors au groupe composante.

> Si **vous êtes absent** de la base, vous devez remplir un formulaire complet qui sera soumis à l'administrateur.

Le tutoriel en vidéo

#### **Profils étudiants**

En tant qu'étudiant vous devez passer par l'entrée « étudiant » qui vous renverra vers votre page ENT

Le tutoriel en vidéo

#### **Profils recruteurs**

. Vous pouvez vous inscrire via la rubrique « ENTREPRISES/PARTENAIRES» et cliquez sur « **Inscription** ».

. Ensuite, renseignez les informations nécessaires pour votre compte utilisateur.

. Puis cliquez sur « J'accepte les conditions générales d'utilisations".

. Votre inscription est validée par l'administrateur (inscription simple sans dépôt d'offres).

. Vous pouvez connecter en cliquant sur « **Connexion** » dans la rubrique « Entreprises/Partenaires ».

Le tutoriel en vidéo

### **Profil personnels**

. Vous devez vous connecter directement via le module « Connexion personnels

» situé en bas de la page d'accueil du site internet.

. Indiquez vos identifiants de l'ENT et cliquez sur "Connexion".

. Vous acceptez les conditions d'utilisations en cochant la case « J'ai lu et

j'accepte les conditions d'utilisation de la plateforme » puis un pop-up apparaît « Vous êtes sur le point d'accepter la charte », cliquez sur « OK ».

Le tutoriel en vidéo

## Deconnexion

Pour vous déconnecter, cliquer sur l'émoticône situé à côté de votre identifiant.